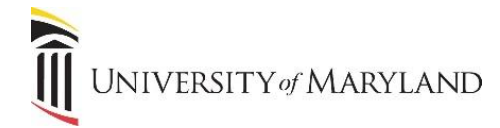

## **Creating a Microsoft Account – External Users**

When a UMB employee shares a file through Office 365 with an email address that is external to UMB, the recipient must use a Microsoft account in order to access the shared file. This is in order to verify the recipient's credentials and ensure the safety of UMB's online environment.

## **Receiving a Shared File from UMB**

When a file is shared, it creates a link to the file that is sent to the recipient via email.

## \*\* NOTE \*\* - This email often goes into spam/junk folders!

The email will look similar to the following:

| 0 | no-reply@sharepointonline.<br>to me, sesteinberg v | com                                                                                                    | 8:16 AM (11 n  |
|---|----------------------------------------------------|----------------------------------------------------------------------------------------------------|----------------|
| ۲ | Why is this message in Spa                         | m? It's similar to messages that were detected by our spam filters. Learn more                                                                                                    |                |
|   | Images are not displayed. D                        | isplay images below                                                                                                    |                |
|   |                                                    |                                                                                                    | POffice 365    |
|   |                                                    | Hello,                                                                                                    |                |
|   |                                                    | Test                                                                                                    |                |
|   |                                                    | Check out what Steinberg, Sarah shared with you.                                                                                                    |                |
|   |                                                    | Open AboutUMB                                                                                                    |                |
|   |                                                    | This message was sent from an unmonitored e-mail address. Please do not reply to this message.<br><u>History</u><br>Moreover: Office<br>Moreover: Office<br>Sectory Mix<br>Sectory Mix<br>Sectory Mix | R<br>Microsoft |

- It will be from "no-reply@sharepointonline.com". •
- The text following **Open** is the link to the file. .

If a Microsoft account is already associated with external user's email address, the file will open.

If a Microsoft account does not exist for the external user's email address, once the link is selected, the following will appear:

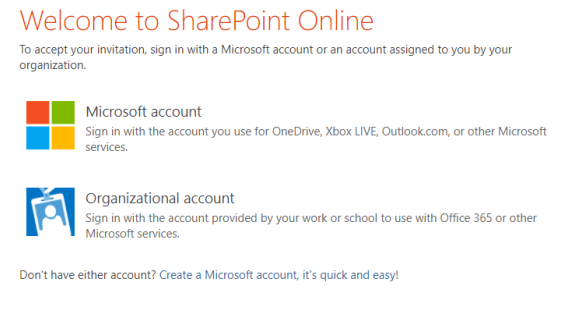

Legal | Privacy

Select Microsoft Account.

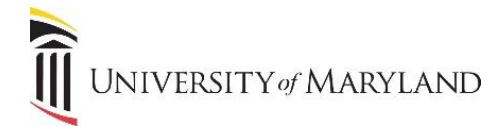

## **Creating a Microsoft Account**

If a Microsoft account does not exist, one must be created. **\*\* NOTE \*\* The account MUST be created using the email** address that the file was sent to. If a different email address is used, access to the file will be denied.

- Once Microsoft Account is selected, the Sign In window will appear.
- Click Create one!

| Microsoft               |  |
|-------------------------|--|
| Sign in                 |  |
| Email, phone, or Skype  |  |
| Next                    |  |
| No account? Create one! |  |
|                         |  |
|                         |  |

- In the **Create account** window, enter the **email address** that the file was sent to.
- Click Next.

| Microsoft<br>Create account |                     |      |  |  |  |
|-----------------------------|---------------------|------|--|--|--|
| someone@example.com         | someone@example.com |      |  |  |  |
| Back                        |                     | Next |  |  |  |
| Use a phone number inste    |                     |      |  |  |  |
| Get a new email address     |                     |      |  |  |  |
|                             |                     |      |  |  |  |
|                             |                     |      |  |  |  |

- In the **Create a password** window, enter a **password**.
- Click Next.

| Create a password           | k                        |  |  |
|-----------------------------|--------------------------|--|--|
| Enter the password you woul |                          |  |  |
| account.                    | Id like to use with your |  |  |
| Create password             |                          |  |  |
| Back                        | Next                     |  |  |

- A Verification Code will be sent to the email address provided. Enter the code when prompted.
- Click Next.

The Microsoft account is created and access to the shared file will be granted.